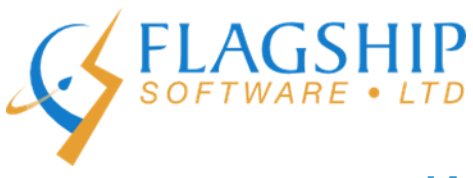

# iAddress<sup>™</sup> Updater

February 2015, Volume 8, Number 2

### **Change to CMA matching rules**

We have updated the matching for do-not-mail processing in response to requests. There will now be three options for matching:

- Full name + Address (will remove individuals from the mailing)
- Last name + Address (will remove families with the same last name from the mailing)
- Address only (will remove everyone at the household from the mailing)

These options will allow mailers to determine how loosely they wish to match consumers who have added their names to the Do-Not-Contact registry with the Canadian Marketing Association. This change is effective immediately.

### **Reminder - Levi Amalgamation Data**

A large municipal amalgamation occurred in January, 2015 in Lévis, Québec. Approximately 50,000 addresses were affected. Canada Post has provided Flagship with the address change information and it is available through the software at no charge. The option to check against the Lévis data is shown on the Correction/Validation screen. For complete instructions, please see the January, 2015 newsletter.

### **Uploading Mailing Plans to the EST Desktop 2.0**

Our technical support receives a number of calls with questions about uploading mailing plans to Canada Post's Electronic Shipping Tools Desktop 2.0 application. The following instructions outline how to upload these plans.

There are two distinct types of mailings when it comes to mailing plans; machineable and presort. These two types of mailings have different methods of being uploaded into the EST Desktop software that Canada Post provides for mailers. If you attempt to upload a presort mailing plan through the method for machineable mail, you will encounter an error, and vice versa. Detailed below are the methods for uploading both machineable and presort mailing plans.

Presort Mailing Plans (AA Special Handling, Publications LCP)

Presort mailing plans are in either an .xml or .zip format and are for Addressed Admail Special Handling or Publications LCP. They can be uploaded via the file menu in the EST. If you have exported a compressed mailing plan (.zip) then you will need to select the "ZIP Files" or "All Files" option from the "Files of type" dropdown.

| 🥯 Main - EST Desktop  |                             |               |   |                           |  |  |  |
|-----------------------|-----------------------------|---------------|---|---------------------------|--|--|--|
| <u>F</u> ile          | <u>Configuration</u>        | <u>T</u> ools | H | elp                       |  |  |  |
| Ne <u>w</u><br>E Save |                             | J             | • | Search                    |  |  |  |
| <u></u>               | ave as Draft                |               | _ | ilings                    |  |  |  |
| ₿ U                   | pload Mailing Pla           | n             |   |                           |  |  |  |
| 🧒 <u>E</u>            | 🚭 End of Day                |               |   | ad a Presort Mailing Plan |  |  |  |
| E,                    | <u>x</u> it                 |               |   |                           |  |  |  |
| © B<br>⊯ №            | ackground Tasks<br>lessages |               |   |                           |  |  |  |

Figure 1: Upload a Presort Mailing Plan via the File menu

| 😜 Upload Mailing Plan                                                          | ×                                                                                                    |
|--------------------------------------------------------------------------------|----------------------------------------------------------------------------------------------------|
| Steps                                                                          | Choose the Presort Mailing Plan file                                                                                 |
| 1. Choose the Presort Mailing Plan file<br>2. Upload Presort Mailing Plan data | To upload a mailing plan, please choose the Presort Mailing Plan file you wish to convert. Look in:  MailingPlan.xml |
|                                                                                | File name:     MailingPlan.xml       Files of type:     XML Files (*.xml)                                            |
|                                                                                | < <u>Prev</u> <u>Next</u> > <u>Finish</u> <u>Cancel</u>                                                              |

Figure 2: Select the Presort Mailing Plan file (either in .xml or .zip format)

After uploading the mailing plan file, you will be able to create a mailing plan directly from this mailing or import it into a mailing you have already created. To create the mailing directly from the mailing plan, select "New->Mailing from Mailing Plan" from the File menu. This will bring up a window where you can select a previously uploaded mailing plan.

| 🛜 Ma         | ain - EST Desktop     |               |              |                                                         |  |
|--------------|-----------------------|---------------|--------------|---------------------------------------------------------|--|
| <u>F</u> ile | <u>C</u> onfiguration | <u>T</u> ools | <u>H</u> elp |                                                         |  |
| N            | le <u>w</u>           |               | Þ 📖          | Lettermail Mailing                                      |  |
|              | ave                   |               |              | Addressed Admail Mailing                                |  |
| <u>S</u>     | ave as Draft          |               |              | Publications Mailing                                    |  |
| III U        | pload Mailing Pla     | n             |              | Unaddressed Admail Mailing                              |  |
| 🧒 <u>E</u>   | nd of Day             | Alt-Y         |              | Mailing from Template                                   |  |
| E            | xit                   |               |              | Mailing from Default Folder Template                    |  |
|              | ackground Tasks       |               | - 21         | Mailing from Mailing Plan                               |  |
| ĵ≣ M         | lessages              |               |              | Mailing Folder Create a new Mailing from a Mailing Plan |  |
|              |                       |               |              |                                                         |  |
|              |                       |               |              |                                                         |  |

Figure 3: Select Mailing from Mailing Plan to create a new mailing from the mailing plan.

| 1   | New Mailing fro           | om Mailing Plan       |                 | Basi Pari   | ×            |              |
|-----|---------------------------|-----------------------|-----------------|-------------|--------------|--------------|
| 1   | Select the Mailing        | Plan to use to create | the new Mailing |             |              |              |
|     | Mailing Plan Id           | File Name             | Customer Refe   | Upload Date | Product      | Mailed On Be |
|     | E50000000 MailingPlan.xml |                       |                 | 27-Jan-2015 | Addressed Ad |              |
|     |                           |                       |                 |             |              |              |
| 100 |                           |                       |                 |             | ОК           | Cancel       |

Figure 4: Select previously uploaded mailing plan

#### Machineable Mailing Plans

Machineable mailing plans are in a .txt format and are for any of the machineable formats (Addressed Admail, Publications or Lettermail). They can be uploaded by importing into a created mailing by clicking the Import button and then selecting your mailing plan file.

| 多 Main - EST Desktop |                       |               |              |                                                        |  |  |  |  |
|----------------------|-----------------------|---------------|--------------|--------------------------------------------------------|--|--|--|--|
| <u>F</u> ile         | <u>C</u> onfiguration | <u>T</u> ools | <u>H</u> elp |                                                        |  |  |  |  |
| N                    | e <u>w</u>            |               | <u>ا ا ا</u> | Lettermail Mailing                                     |  |  |  |  |
| 🔚 <u>S</u> a         | ive                   |               |              | Addressed Admail Mailing                               |  |  |  |  |
| <u>S</u> a           | ave as Draft          |               |              | Publications Mai Create a new Addressed Admail Mailing |  |  |  |  |
| U 🗒                  | pload Mailing Plar    | n             |              | Unaddressed Admail Mailing                             |  |  |  |  |
| 💎 <u>E</u> r         | End of Day Alt-Y      |               | E.           | Mailing from Template                                  |  |  |  |  |
| Ex                   | at                    |               |              | Mailing from Default Folder Template                   |  |  |  |  |
| @ Ba                 | ckground Tasks        |               | - 2          | Mailing from Mailing Plan                              |  |  |  |  |
| р м                  | essages               |               |              | Mailing Folder                                         |  |  |  |  |
|                      |                       |               |              |                                                        |  |  |  |  |

## Figure 5: Create a new mailing

| 😂 Ma         | in - ES       | T Deskto | р             |              |                 |         |              |            |              |                 |
|--------------|---------------|----------|---------------|--------------|-----------------|---------|--------------|------------|--------------|-----------------|
| <u>F</u> ile | <u>C</u> onfi | guration | <u>T</u> ools | <u>H</u> elp |                 |         |              |            |              |                 |
|              |               |          | E             | 3            |                 | 1       | <u>i</u>     | $\sim$     |              |                 |
| New          | Save          | Delete   | Load T        | emplate      | Save Template   | Import  | Preview      | Finalize   | Transmit     |                 |
| Navig        | ation         |          | 69 M          | ailings -    | Addressed Admai | I - New | mport mailin | g informat | ion into the | current Mailing |

## Figure 6: Click the Import button

| •                                                        |                                                                                                    |
|----------------------------------------------------------|----------------------------------------------------------------------------------------------------|
| Steps                                                    | Choose the source for the import                                                                                                    |
| 1. Choose the source for the import<br>2. Perform import | Please choose the file or previously uploaded Mailing Plan you wish to import.<br>Import from a file  Import from previously uploaded Mailing Plans |
|                                                          | Look in: 🗀 demo 💌 🖻 🏠 😂 🗄                                                                                                    |
|                                                          | File name:     MailingPlan.txt       Files of type:     Text Files (*.txt)                                                                          |
|                                                          | < Prev Next > Einish Cancel                                                                                                    |

Figure 7: Select the machineable mailing plan file.

## iAddress<sup>™</sup> Web Training

Flagship Software continues to offer **Web Training**! If you are a new customer, would like a refresher course on *iAddress*<sup>™</sup> or if you have new hires, please contact Carolyn at 1-866-672-0007 ext. 3 or <u>carolyn@flagshipsoftware.com</u> to schedule a web session.

Copyright © 2015 Flagship Software Ltd., All rights reserved. iAddressTM Updater is the electronic newsletter of Flagship Software Ltd.

Our mailing address is: Flagship Software Ltd. 203-60 King Road PO Box 2625 Richmond Hill, ON L4E 1A6 Canada